## Settings

## How to disable / enable the 725x100 or 725x50 banner view on the main index page?

01) Access the Control Panel

02) After login click Configuration >> Banners

03) Select the option View in the Index the banner header top all pages  $725 \times 100$  or View in the Index the banner header top all pages  $725 \times 50$ 

True = View

False = No View

04) Click on the Update button

Unique solution ID: #1872 Author: MFORMULA FAQ Last update: 2017-03-21 22:08